## Списание препаратов на процедуру при использовании полного аптечного модуля.

После заполнения и сохранения протокола услуги нажмите на значок "Списать расходные материалы"

| 23-05-2022 Прием (осмотр, консультация) врача       | -пульмонолога первичный |   |   |    |   |   |   |
|-----------------------------------------------------|-------------------------|---|---|----|---|---|---|
| Жалобы на: тооку.<br>Диатноя основной:<br>• L29 Зуд |                         |   |   |    |   |   |   |
| Двагноз сопутствующий:<br>• L70 Угри                |                         |   |   |    |   |   |   |
| Список участников<br>Запись не заблокирована        |                         |   |   |    |   |   |   |
| <u>_</u>                                            |                         | R | 1 | Ę, | 2 | ۵ | - |

## Перед Вами отобразится интерфейс создания списания препаратов

|                                                                                                    |                 |      |          |          | <u>_</u>                 | <b>7</b> 🚍 | nev |
|----------------------------------------------------------------------------------------------------|-----------------|------|----------|----------|--------------------------|------------|-----|
| Na 4307<br>Дата 23-05-2022<br>Дата списания<br>Отделение: Стационарное подразделен<br>Уметиая группа:<br>Комментарий: | we              |      |          |          |                          |            |     |
| Поиск                                                                                                    | е не выбрано    |      |          | ¥        |                          |            |     |
| Наименование                                                                                                    | Номер накладной | K-BO | Цена     | Сумма    | Срок годи.               |            |     |
| Имплант внутридермальный Juviderm Voluma 1 мл                                                                         | 100_9           | 1    | 9 075.00 | 9 075.00 | VB20B10518 до 01-05-2023 |            |     |
| Слайды для определения азота мочевины крови                                                                           | 100_6           | 1    | 1 617.55 | 1 617.55 | 301303 до 01-04-2023     |            |     |
| Слайды для определения холинастеразы                                                                                  | 100_6           | 1    | 1 888.31 | 1 888.31 | 297603 до 01-12-2022     |            |     |
|                                                                                                    |                 |      |          |          |                          |            |     |
| lpenapaт не выбран                                                                                                    |                 |      |          |          |                          |            |     |
|                                                                                                    | Store and       | -    |          |          |                          |            |     |
|                                                                                                    |                 |      |          |          |                          |            |     |

Выберите один из доступных препаратов из списка препаратов

|                                                          |                |                 |      |          |          | ×                        | 7 = | ne |
|----------------------------------------------------------|----------------|-----------------|------|----------|----------|--------------------------|-----|----|
| Ne 4307<br>Bara 23-05-2022                               |                |                 |      |          |          |                          |     |    |
| дата списания                                            |                |                 |      |          |          |                          |     |    |
| Отделение: Стационарн<br>Учетная группа:<br>Комментарий: | юе подраздален | 100             |      |          |          |                          |     |    |
| Поиск                                                    | 🖬 по группе    | е не выбрано    |      |          | ٠        |                          |     |    |
| Наименование                                             |                | Номер накладной | К-во | Цена     | Сумма    | Срок годн.               |     |    |
| 1мплант внутридермальный Juvidem                         | n Voluma 1 мл  | 100_9           | 1    | 9 075.00 | 9 075.00 | VB20B10518 до 01-05-2023 |     |    |
| Слайды для определения азота моче                        | вины крови     | 100_6           | 1    | 1 617.55 | 1 617.55 | 301303 до 01-04-2023     |     |    |
| Слайды для определения холинэстер                        | разы           | 100_6           | 1    | 1 888.31 | 1 888.31 | 297603 до 01-12-2022     |     |    |
|                                                          | X              | 9               |      |          |          |                          |     |    |
| Ірепарат не выбран                                       | ×              |                 |      |          |          |                          | C   |    |
| lpenapaт не выбран                                       |                |                 |      |          |          |                          | C   |    |

Если препаратов много, вы можете отфильтровать список использовав окно "Поиск" и фильтрацию по группе медикаментов

|                                                                                                   |                 |      |          |          | 1                        | ← 📇 | new |
|---------------------------------------------------------------------------------------------------|-----------------|------|----------|----------|--------------------------|-----|-----|
| № 4307<br>Дата списания<br>Отделение: Стационарное подразделен<br>Учетная группа:<br>Комментарий: | ee              |      |          |          |                          |     |     |
| Понах 🛛 🖉 по групп                                                                                | • не выбрано    |      |          | ~        |                          |     |     |
| Наименование                                                                                      | Номер накладной | К-во | Цена     | Сумма    | Срок годн.               |     |     |
| Имплант внутридермальный Juviderm Voluma 1 мл                                                     | 100_9           | 1    | 9 075.00 | 9 075.00 | VB20B10518 до 01-05-2023 |     |     |
| Слайды для определения азота мочевины крови                                                       | 100_6           | 1    | 1 617.55 | 1 617.55 | 301303 до 01-04-2023     |     |     |
| Слайды для определения холинэстеразы                                                              | 100_6           | 1    | 1 888.31 | 1 888.31 | 297603 до 01-12-2022     |     |     |
| Препарат не выбран                                                                                |                 |      |          |          |                          |     |     |
|                                                                                                   | 1               |      | щать     |          |                          |     |     |

После выбора препарата, Вам потребуется ввести количество потраченного препарата

| Резервирование препарата<br>Наименование:<br>Произеродитель:        | Имплант внутридермальный Juviderm Voluma 1 мл |  |
|---------------------------------------------------------------------|-----------------------------------------------|--|
| Едизм:<br>Группа учета:                                             | улаковка<br>Медикаменты                       |  |
| № накладной:<br>Коэффициент:<br>Количество на складе:<br>Стоимость: | 100_9<br>-<br>1<br>9075.00                    |  |
| Отпущено                                                            | упаковка                                      |  |
| Способ введения                                                     | – не пабрано •                                |  |
|                                                                     |                                               |  |

## Так же можно указать способ введения, выбрав его из выпадающего списка

| Резервирование препарата<br>Наименование:<br>Производитель:         | Имплант внутридермальный Juviderm Voluma 1 мл |  |
|---------------------------------------------------------------------|-----------------------------------------------|--|
| Ед,изм:<br>Группа учета:                                            | упановка<br>Медикаменты                       |  |
| № накладной:<br>Коэффициент:<br>Количество на складе:<br>Стоимость: | 100_9<br>-<br>1<br>9075.00                    |  |
| Отпущено<br>Способ введения                                         | уликовка                                      |  |
|                                                                     | 2000                                          |  |

## Когда данные введены - Нажмите на кнопку сохранить

| Резервирование препарата<br>Наименование:<br>Произволитель:         | Имплант внутридермальный Juviderm Voluma 1 мл |             |
|---------------------------------------------------------------------|-----------------------------------------------|-------------|
| Ед.изм:<br>Группа учета:                                            | упаковна<br>Медикаменты                       |             |
| № накладной:<br>Коэффициент:<br>Количество на складе:<br>Стоимость: | 100_9<br>1<br>9075.00                         |             |
| Отпущено                                                            | упаковка                                      |             |
| Способ введения                                                     | — не выбрано ч                                | (Section 2) |
|                                                                     |                                               |             |

Вы вернетесь на окно редактирования списания препаратов

В правом нижнем секторе появится выбранный вами препарат, в том количестве, которое вы указали

|                                                                                                    |                                |                                                               |                              |                  | 1                           | 👆 📇 |
|----------------------------------------------------------------------------------------------------|--------------------------------|---------------------------------------------------------------|------------------------------|------------------|-----------------------------|-----|
| Na 4307<br>Дата 23-05-2022<br>Дата списания<br>Отделение: Стационарное подразделени<br>Учетная группа: Медикаменты<br>Комментарий: | 10                             |                                                               |                              |                  |                             |     |
| Тоиск                                                                                                    | Мерикаменты                    |                                                               | *                            |                  |                             |     |
| Наименование                                                                                                    | Номер накладной                | K-BO                                                          | Цена                         | Сумма            | Свок годн.                  |     |
| Амплант внутридермальный Juviderm Voluma 1 мл                                                                                      | 100.9                          | 1 (Peseos: 1)                                                 | 9.075.00                     | 9.075.00         | VR20R10518 no 01-05-2023    |     |
|                                                                                                    |                                |                                                               |                              |                  |                             |     |
|                                                                                                    |                                | 1. 4202                                                       |                              |                  |                             |     |
| Ірепарат не выбран                                                                                                    | Требо<br>Наими                 | вание №4307<br>енование                                       |                              | _                | К-во<br>вид                 |     |
| Ірепарат не выбран                                                                                                    | Требо<br>Намм<br>Импл<br>Аврам | вание №4307<br>анование<br>ант внутридерма<br>еенко Яна Юрьев | льный Juvidi<br>на 1062/21 ( | erm Voluma<br>0) | К-во<br>вид<br>1 мл 1.0 😨 💥 |     |

Повторите выбор препаратов столько раз, сколько требуется.

Если Вы добавили препарат ошибочно - его можно удалить по кнопке "удалить"

| No 4307                                                                                                    |                                |                                                                |                             |                  |                              |  |
|----------------------------------------------------------------------------------------------------|--------------------------------|----------------------------------------------------------------|-----------------------------|------------------|------------------------------|--|
| дата списания<br>Дата списания<br>Отделение: Стационарное подраз;<br>Рчетная группа: Медикаменты<br>Комментарий: | еление                         |                                                                |                             |                  |                              |  |
| омск 🛛 🖬 по н                                                                                                    | руппе Медикаменты              |                                                                | ٣                           |                  |                              |  |
| Наименование                                                                                                    | Номер накладной                | К-во                                                           | Цена                        | Сумма            | Срок годн.                   |  |
| мплант внутридермальный Juviderm Voluma :                                                                        | Mn 100 9                       | 1 (Peseps: 1)                                                  | 9 075.00                    | 9 075.00         | VR20810518 do 01-05-2023     |  |
|                                                                                                    | 2                              |                                                                |                             |                  |                              |  |
| репарат не выбран                                                                                                | Требо                          | ование №4307                                                   |                             |                  |                              |  |
| репарат не выбран                                                                                                | Требо                          | ование №4307<br>енование                                       |                             |                  | К-ео<br>выд.                 |  |
| репарат не выбран                                                                                                | Требо<br>Наим<br>Имлл          | ование №4307<br>енование<br>кант внутридериа                   | лычық йынал                 | erm Voluma       | К-ео<br>выд.<br>1 мл 1.0 🗑 🙀 |  |
| репарат не выбран                                                                                                | Требо<br>Наим<br>Импл<br>Аврат | ование №4307<br>енование<br>ант внутридериа<br>иенко Яна Юрьев | льный Juvid<br>на 1062/21 ( | erm Voluma<br>0) | К-во<br>Выд.<br>1 мл 1.0 😰 🙀 |  |

Если Вы ошиблись при вводе количества препарата - Вы можете отредактировать его нажав на кнопку "Редактировать"

|                                                                             |                                                       |            |                                 |                                                                                 |                                           |                              | -                                        |  |
|-----------------------------------------------------------------------------|-------------------------------------------------------|------------|---------------------------------|---------------------------------------------------------------------------------|-------------------------------------------|------------------------------|------------------------------------------|--|
| №<br>Дата<br>Дата списания<br>Отделение:<br>Учетная группа:<br>Комментарий: | 4307<br>23-05-2022<br>Стационарное пој<br>Медикаменты | драделения | ,                               |                                                                                 |                                           |                              |                                          |  |
| юнск                                                                        |                                                       | no rpynne  | Медикаменты                     |                                                                                 | *                                         |                              |                                          |  |
| Ham                                                                         | енование                                              |            | Номер накладной                 | К-во                                                                            | Цена                                      | Сумма                        | Срок годн.                               |  |
| MODINET REALTING DODALS                                                     | льный Jusiderm Volu                                   | uma 1 Ma 1 | 00.0                            | 4 100                                                                           |                                           |                              |                                          |  |
| ini olari unyi proposi                                                      |                                                       |            | 00_9                            | 1 (Peseps: 1)                                                                   | 9 075.00                                  | 9 075.00                     | VB20B10518 до 01-05-2023                 |  |
| репарат не выбран                                                           |                                                       |            | Toe6o                           | 1 (Резеря: 1)                                                                   | 9 075.00                                  | 9 075.00                     | VB20B10518 до 01-05-2023                 |  |
| репарат не выбран                                                           |                                                       |            | Требо                           | 1 (Резеря: 1)<br>вание №4307<br>енование                                        | 9 075.00                                  | 9 075.00                     | VB20B10518 до 01-05-2023<br>К-во<br>въщ. |  |
| репарат не выбран                                                           | 7                                                     |            | Требо<br>Наими<br>Импл          | 1 (Резерв: 1)<br>вкание №4307<br>енование<br>ант внутридерма                    | 9 075.00                                  | 9 075.00                     | К-во<br>выд.<br>1 мл 10                  |  |
| репарат не выбран                                                           | (                                                     |            | Требо<br>Наими<br>Импл<br>Аврам | 1 (Резерв: 1)<br>вкание №4307<br>енование<br>ант внутридерма<br>иенко Яна Юрьев | 9 075.00<br>пыный Juvida<br>на 1062/21 (f | 9 075.00<br>erm Voluma<br>0) | К-80<br>выд.<br>1 мл 1.0                 |  |

Когда список препаратов указан. Нажмите кнопку "Выдать"

| Ne<br>Дата<br>Дата списания<br>Отделение:<br>Учетвая группа:<br>Комментарий: | 4307<br>23-05-2022<br>Стационарное подразделени<br>Медикоменты |                                  |                                                              |                              |                  |                              |  |
|------------------------------------------------------------------------------|----------------------------------------------------------------|----------------------------------|--------------------------------------------------------------|------------------------------|------------------|------------------------------|--|
| Поиск                                                                        | 🖬 no rpymne                                                    | Медикаменты                      |                                                              | ٣                            |                  |                              |  |
| Наи                                                                          | менование                                                      | Номер накладной                  | К-во                                                         | Цена                         | Сумма            | Срок годн.                   |  |
| мплант внутридерия                                                           | альный Juviderm Voluma 1 мл 1                                  | 00 9                             | 1 (Peseps: 1)                                                | 9 075.00                     | 9 075.00         | VB20B10518 до 01-05-2023     |  |
|                                                                              |                                                                |                                  |                                                              |                              |                  |                              |  |
| ірепарат не выбран                                                           |                                                                | Требо                            | вание №4307                                                  |                              |                  |                              |  |
| ірепарат не выбран                                                           |                                                                | Требо<br>Наимо                   | вание №4307                                                  |                              |                  | К-80<br>ВыД.                 |  |
| ірепарат не выбран                                                           |                                                                | Требо<br>Наим<br>Импля           | вание №4307<br>нование<br>ант внутридерма                    | льный Juvida                 | erm Voluma       | К-во<br>выд.<br>1 мл 1.0 😪 🕱 |  |
| ірепарат не выбран                                                           |                                                                | Требо<br>Наими<br>Импля<br>Аврам | вание №4307<br>жювание<br>ант внутридерма<br>кенко Яна Юрьев | льный Juvide<br>на 1062/21 ( | erm Voluma<br>0) | К-во<br>выд.<br>1 мл 1.0 🔮 💥 |  |

Система запросит подтверждение.

| подтвердите деиствие на стра | анице localhost: | 8022 |
|------------------------------|------------------|------|
| Списать со склада?           |                  |      |
|                              | Отмена           | ОК   |

Нажмите "ОК"

По данному действию система спишет препарат со склада отделения и заблокирует запись "Списание по требованию"

Перед Вами отобразится запись "Списание по требованию" в котором будет указан список всех препаратов

| Пульмоналог                                                                                                    | 🔇 Акрамено Яна Юрыени 28-08-1959 г.р. (52) 🗎                                                                                                | 26 ge. |
|----------------------------------------------------------------------------------------------------|----------------------------------------------------------------------------------------------------|--------|
| Вернуться к очереди                                                                                                    | Порейти в менко асторан                                                                                                    | _      |
| Добавить услугу 🕒                                                                                                    | <b>&gt;&gt;</b>                                                                                                    |        |
| Направить на услугу 🍲                                                                                                    | Счета и тахоны                                                                                                    |        |
| Соцдать план лечения                                                                                                    | 23-05-2022 Стысичае по трябованно                                                                                                    |        |
| Измонть личник                                                                                                    | No Наименсование, дозврова, фессена, Ед. Затро-<br>размина, соот. изм. бозано Серин Ист. Отпу- Марен-<br>ценка Сумпия.                      |        |
| Печатать все протокопы                                                                                                    | 1,00/мллант внутридержилиний Аилбетт Милла 1 илупановка У820810518 до 01-05-2023 Бедрест 1 \$ 075,009075<br>Авхіменно 7на Южила 1062021 (0) |        |
| Paugeria: aspraci                                                                                                    | 0 1 9075 9075                                                                                                    |        |
| Corra da super-<br>Corra da super-<br>Consecutor Capacitante<br>Capacitante a consecutor<br>Consecutor da super-<br>Corra da substante<br>Cardia da substante<br>Cardia da substa | Preserved ecory                                                                                                    |        |

После чего Вы можете вернутся к работе с пациентом и заблокировать протокол осмотра

From: http://mgdemo.ru:5555/ - **MIC Mgerm** 

Permanent link: http://mgdemo.ru:5555/doku.php?id=doc:drug\_acception

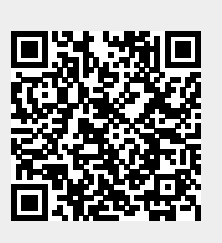

Last update: 16-05-2024 15:18